# PHDH-Public Health Dental Hygienist

**Rhode Island Medicaid** 

September 13<sup>th</sup>, 2023

#### Agenda

#### **Section One**

- Introduction to Medicaid
- **Provider Enrollment**
- Steps You Take to Get Set Up
- Enrolling for a Trading Partner number
- Navigate the Health Care Portal
- Questions and Answers

#### **Section Two**

- Reminder: Steps You Take to Get Set Up
- Overview of Billing and Payment Basics
- Billing Policy and Procedure
- Questions and Answers

#### Gainwell Technologies Overview

The Rhode Island Executive Office of Health and Human Services (EOHHS) partners with Gainwell Technologies as its Fiscal Agent to process the state's Medicaid Program claims, to enroll and train providers, and perform other duties to fulfill State and Federal requirements. EOHHS has the sole responsibility for formatting program policy and procedures.

# Public Health Dental Hygienist (PHDH)

**Provider Enrollment** 

#### **ENROLLMENT GUIDELINES**

- Rhode Island Medicaid is currently accepting applications from Public Health Dental Hygienist (PHDH) Providers.
- Active enrollment is required before a provider can begin seeing RI Medicaid members.
- > Must have a PHDH license in order to enroll.

#### HOW TO ENROLL

Enrollment is completed using the RI Medicaid Healthcare Portal (HCP).

RI Medicaid Healthcare Portal

#### https://www.riproviderportal.org

- Step-by-step enrollment instruction can be found on the portal home page.
- Healthcare Portal Resource Page

http://www.eohhs.ri.gov/ProvidersPar tners/HealthcarePortal.aspx

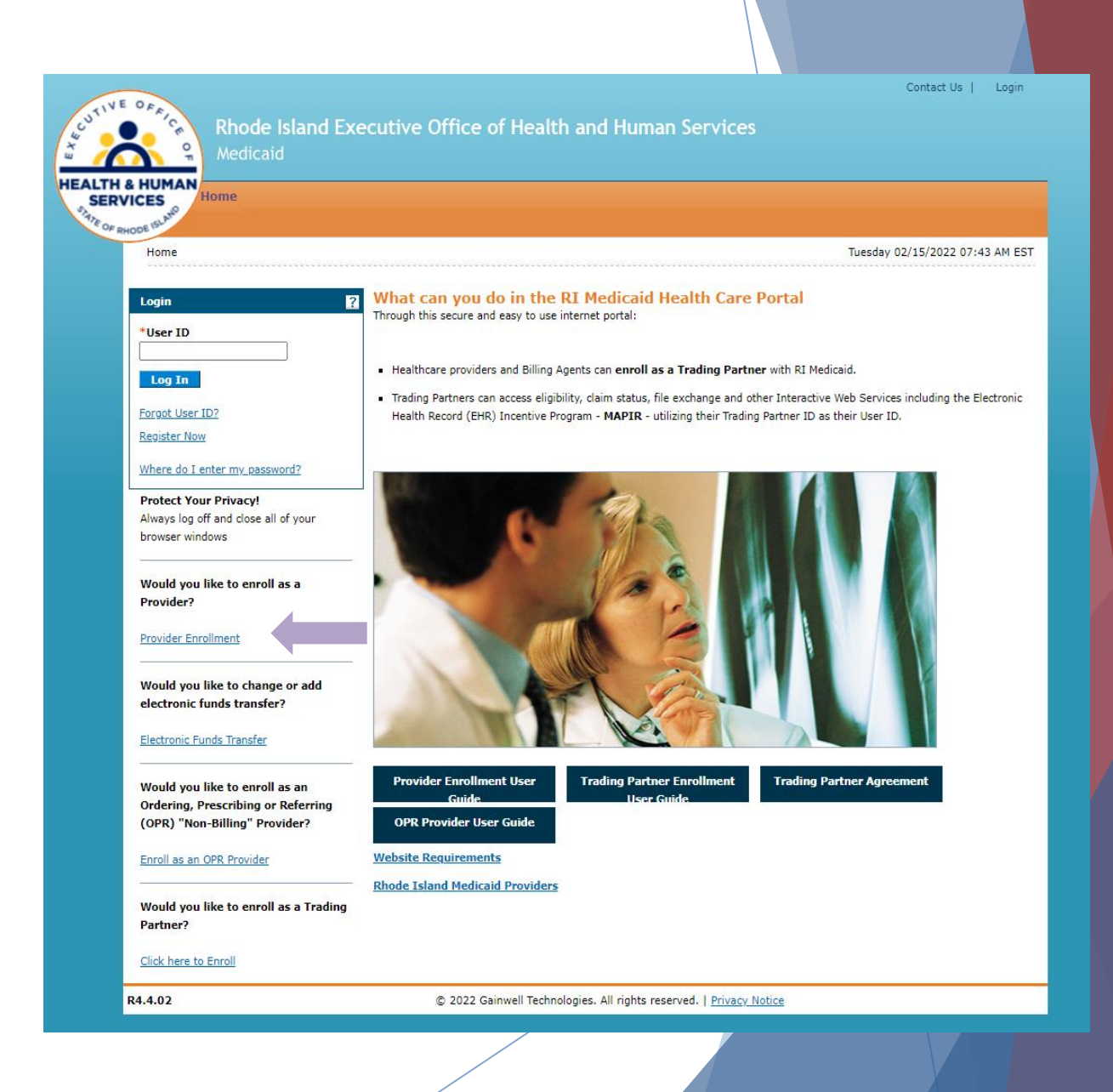

#### **INFORMATION NEEDED TO ENROLL**

- Address Information, including postal code + 4
- Tax ID either EIN or SSN
- Completed W-9 as an attachment, including a live signature.
  - ► W9 needs to be dated for month/year application is being submitted
- > You will need to complete the Federally Required Disclosures.

#### ADDITIONAL ENROLLMENT INFORMATION

- Because PHDH services are only reimbursed through FFS Medicaid at this time, PHDH Providers should select "RI Medicaid Provider - Billing Claims Directly to RI Medicaid" as the Type of Provider Enrollment
- Under Provider Enrollment Type, select "Group" or "Individual"
- Provider Type is Public Health Dental Hygienist
- Effective date is the date you fill out the application

| CUTIVE OF AICH | Rhod<br>Medic |
|----------------|---------------|
| SERVICES       | Home          |

hode Island Executive Office of Health and Human Services

#### Home > Provider Enrollment > Enrollment Request Information

Friday 09/01/2023 04:01 PM EST

| Provider Enrollment: Requ | est Information ?                                                                                                    |  |  |  |  |  |
|---------------------------|----------------------------------------------------------------------------------------------------|--|--|--|--|--|
| Welcome                   | You are initiating a new Enrollment application. Below is the initial enrollment screen. Complete the fields on each screen and select the                                                                                                    |  |  |  |  |  |
| Request Information       | Continue button to move forward to each page. All mandatory data is required to "Finish Later".<br>The contact person will potentially be contacted to answer any questions regarding the information provided in this enrollment application. |  |  |  |  |  |
| Specialties               | Hospitals and Agencies should choose a Provider Enrollment Type of Facility. Health Plans should choose a Provider Enrollment Type of Atvaical.                                                                                                |  |  |  |  |  |
| Provider Identification   | Tadjuster a required field                                                                                                    |  |  |  |  |  |
| Addresses                 | Tune of Provider Enrollment                                                                                                    |  |  |  |  |  |
| Languages                 | Plassa selast bina of Pravidar Enrollments                                                                                                    |  |  |  |  |  |
| Other Information         | RI Medicaid Provider - Billing Claims Directly to RI Medicaid.                                                                                                    |  |  |  |  |  |
| Disclosures               | O MCO (Managed Care Organization) Provider - Providing services to RI Medicaid recipients; billing claims through an MCO.                                                                                                    |  |  |  |  |  |
| Agreement                 | O MCO & RI Medicaid Provider - Billing Claims Directly to RI Medicaid and through an MCO.                                                                                                    |  |  |  |  |  |
| Summary                   | Initial Enrollment Information                                                                                                    |  |  |  |  |  |
|                           | *Provider Enrollment Type Individual                                                                                                    |  |  |  |  |  |
|                           | *Provider Type Public Health Dental Hygienist                                                                                                    |  |  |  |  |  |
|                           | *Requesting Enrollment Effective Date 09/01/2023                                                                                                    |  |  |  |  |  |
|                           | Contact Information                                                                                                    |  |  |  |  |  |
|                           | *Contact Name                                                                                                    |  |  |  |  |  |
|                           | *Contact Phone  Ext                                                                                                    |  |  |  |  |  |
|                           | *Contact Emaile                                                                                                    |  |  |  |  |  |
|                           | *Confirm Email                                                                                                    |  |  |  |  |  |
|                           | Preferred Method of Communication Email                                                                                                    |  |  |  |  |  |
|                           | Continue Finish Later Cancel                                                                                                    |  |  |  |  |  |
|                           |                                                                                                    |  |  |  |  |  |
| 1.4.02                    | © 2023 Gainwell Technologies. All rights reserved.   Privacy Notice                                                                                                    |  |  |  |  |  |

#### YOU'RE ENROLLED! WHAT NEXT?

• Once enrolled you will be receiving a letter in the mail letting you know that

you're enrolled with RI Medicaid

#### Revalidation

- Revalidation happens once every five years. When you will need to revalidate, we
  will be sending you a letter in the mail with all the information you need to
  complete this task.
- Failure to complete revalidation will result in termination of enrollment.

### STEPS YOU TAKE TO GET SET UP

com

Step One: Provider Enrollment

Step Two: Health Care Portal

Step Three: Billing

- Enroll as a PHDH provider
- Comply with revalidation

If you have questions reach out to our Provider Enrollment Department <u>rienrollment@gainwelltechnologies.</u> <u>com</u>

- Enroll to receive a Trading Partner ID
- Register your Trading Partner ID

If you have questions reach out to our EDI Department <u>riediservices@gainwelltechnologies.</u> Download the PES (Provider Electronic Solutions) Billing software.

If you have questions reach out to your Provider Representative

Andrea.rohrer@gainwelltechnologies. com

### ENROLLING FOR A TRADING PARTNER NUMBER

#### What is a Trading Partner number?

- A trading partner number is how you would conduct business to access eligibility, claim status, file exchange and other Interactive Web Services, by using their Trading Partner ID as your User ID
- Enroll to receive a trading partner number so that you can utilize the Health Care Portal
- The information you will need:

Taxonomy

Your Nation Provider Identification Number

| Initial Enrollment Information                                                                  |                                                                                                    |
|-------------------------------------------------------------------------------------------------|----------------------------------------------------------------------------------------------------|
| *Trading Partner/Billing Agency Full                                                            | Jane Doe                                                                                                    |
| Name                                                                                            |                                                                                                    |
| *FEIN (Tax ID)                                                                                  | 123456789                                                                                                    |
| This section is not required for Billing Agents<br>3n NPI, please provide your Medicaid Provide | . NPI must be entered for all healthcare providers <mark>(taxonomy is optional)</mark> . If you do not qualify for<br>er Number. |
| Identifier Type                                                                                 | NPI 🗸                                                                                                    |
| Identifier                                                                                      | 1234567890                                                                                                    |

#### What can you do in the RI Medicaid Health Care Portal Login Through this secure and easy to use internet portal: \*User ID · Healthcare providers and Billing Agents can enroll as a Trading Partner with RI Medicaid. Log In · Trading Partners can access eligibility, claim status, file exchange and other Interactive Web Services, using their Trading Forgot User ID? Partner ID as their User ID Register Now Where do I enter my password? **Protect Your Privacy!** Always log off and close all of your browser windows Would you like to enroll as a Provider? Provider Enrollment Would you like to change or add electronic funds transfer? Electronic Funds Transfer **Provider Enrollment User Trading Partner Enrollment Trading Partner Agreement** Would you like to enroll as an Ordering, Prescribing or Referring (OPR) "Non-Billing" Provider? **OPR Provider User Guide** Website Requirements Enroll as an OPR Provider **Rhode Island Medicaid Provider** Would you like to enroll as a Trading Partner? Click here to Enro

## TRADING PARTNER NUMBER

- Once your trading partner application has been accepted. You will then receive your trading partner number through an email.
- Register your Trading Partner Number
- The information you will need
  - Trading Partner Number
  - Trading Partner Number Name
  - ► Tax-ID
  - ► ID- Type (NPI)
  - Your NPI
- Your Trading Partner number will be your user ID that you use to log into the Healthcare Portal.
- You will be prompted on the next screen to pick your security questions and answers. It's very important that you write that information down.
- Your Password must be exactly 8 characters in length. At least one uppercase, one lowercase, and one number, and *no* special characters

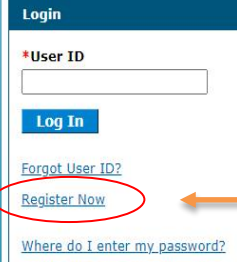

What can you do in the RI Medicaid Health Care Portal Through this secure and easy to use internet portal:

· Healthcare providers and Billing Agents can enroll as a Trading Partner with RI Medicaid.

 Trading Partners can access eligibility, claim status, file exchange and other Interactive Web Services, using their Trading Partner ID as their User ID.

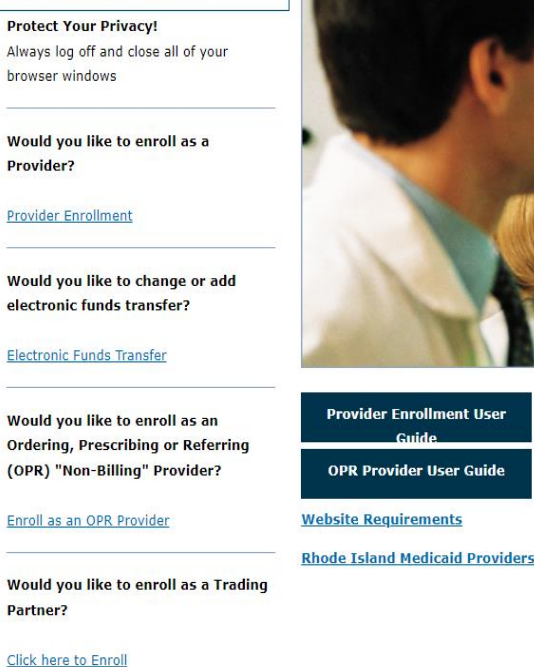

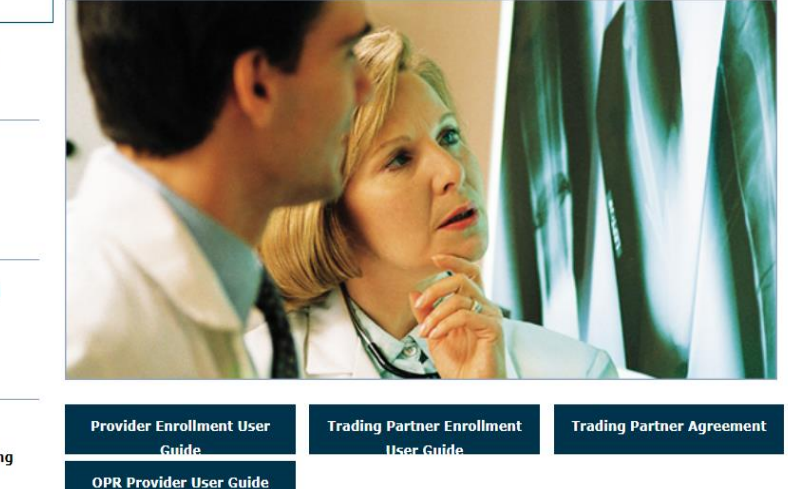

#### **RI MEDICAID PROVIDER PORTAL**

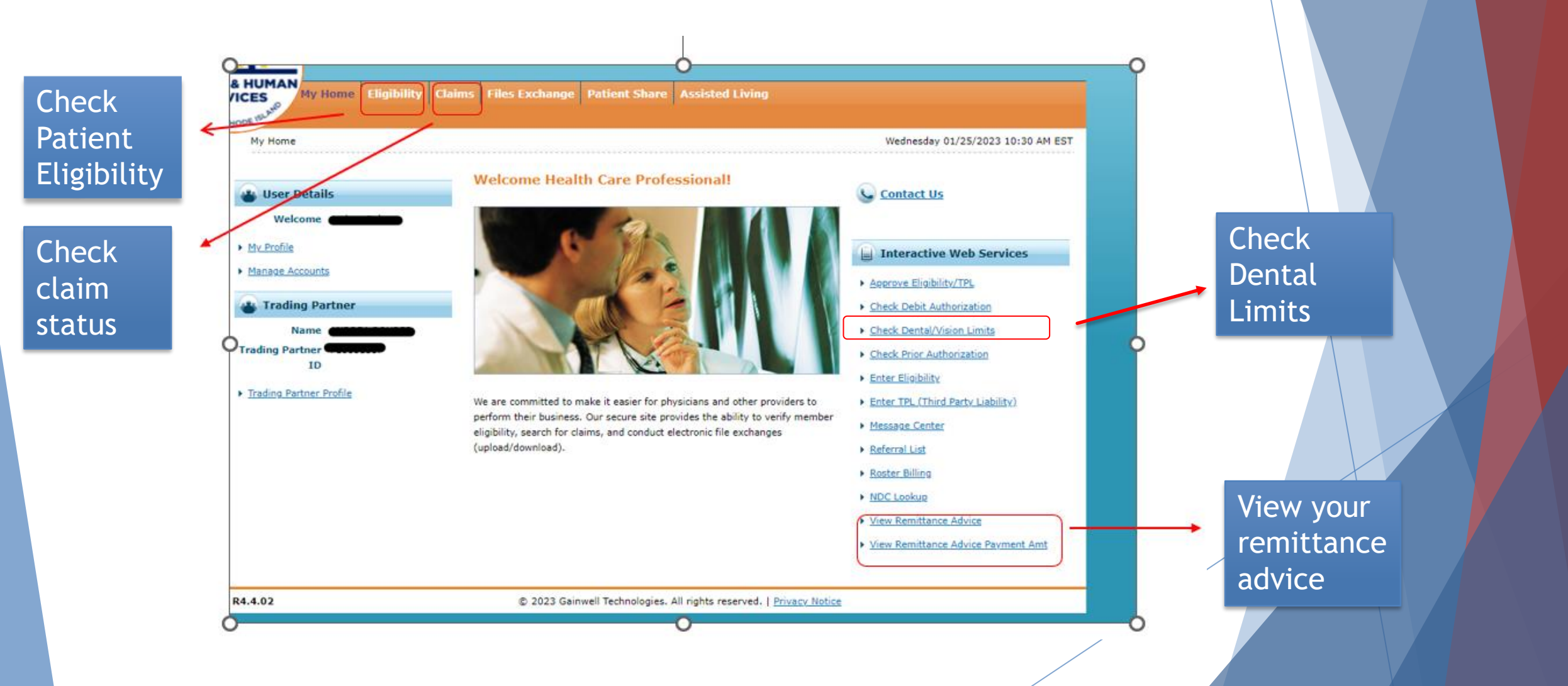

### STEPS YOU TAKE TO GET SET UP

com

Step One: Provider Enrollment

Step Two: Health Care Portal

Step Three: Billing

- Enroll as a PHDH provider
- Comply with revalidation

If you have questions reach out to our Provider Enrollment Department <u>rienrollment@gainwelltechnologies.</u> <u>com</u>

- Enroll to receive a Trading Partner ID
- Register your Trading Partner ID

If you have questions reach out to our EDI Department riediservices@gainwelltechnologies. Download the PES (Provider Electronic Solutions) Billing software.

If you have questions reach out to your Provider Representative

Andrea.rohrer@gainwelltechnologies. com

## BILLING AND PAYMENT BASICS

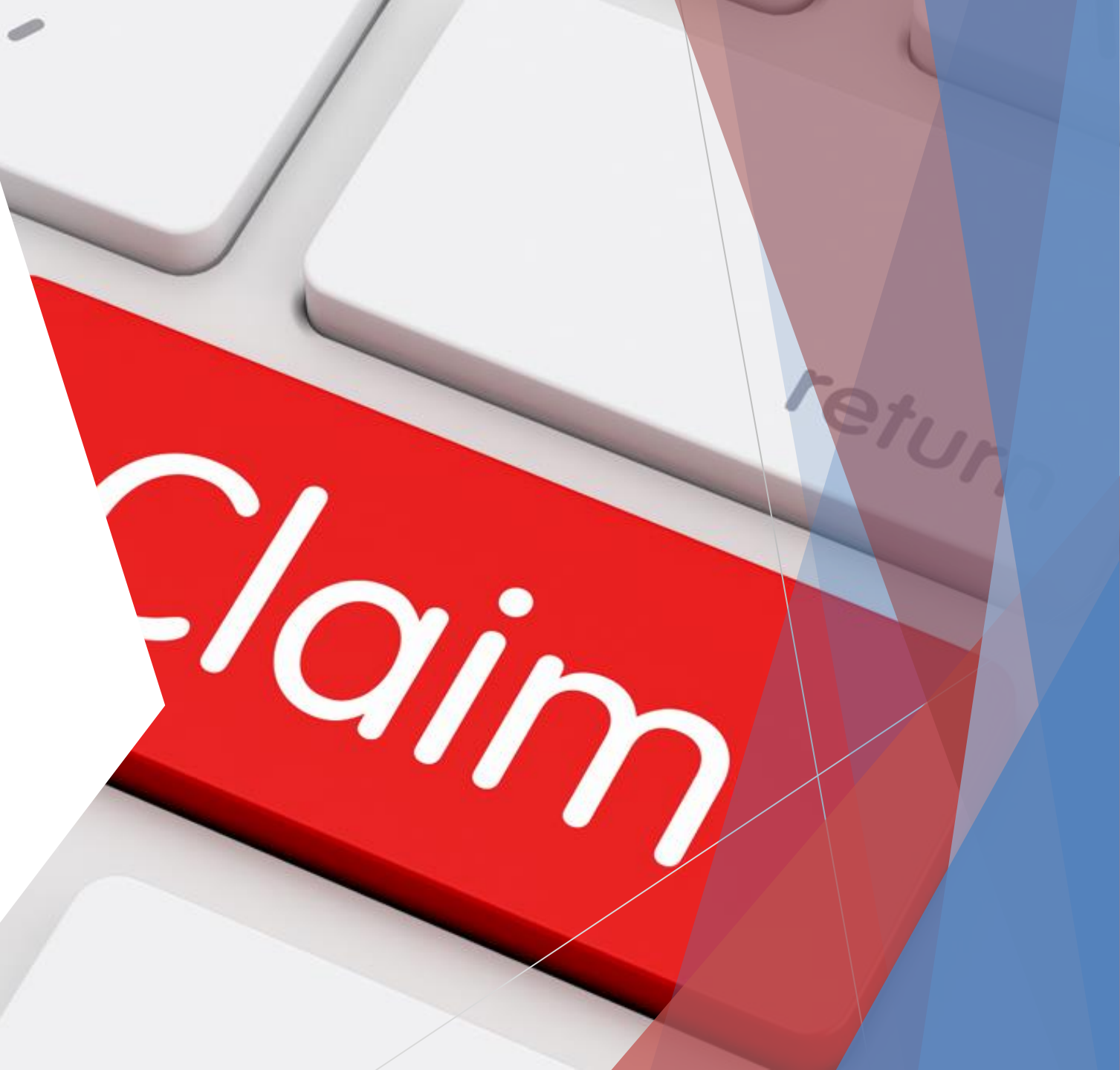

#### YOUR ROLE AS A BILLING PROVIDER

| Verify                                        | Adhere                                | Claims           |
|-----------------------------------------------|---------------------------------------|------------------|
| Verify Beneficiary RI<br>Medicaid Eligibility | Adhere to Timely<br>Filing Guidelines | Claim Submission |
|                                               |                                       |                  |

#### VERIFY ELIGIBILITY

- Member eligibility must be verified on each date of service
- Eligibility information is available 24/7 in the health care portal
- Access to the HCP is obtained as part of the enrollment process

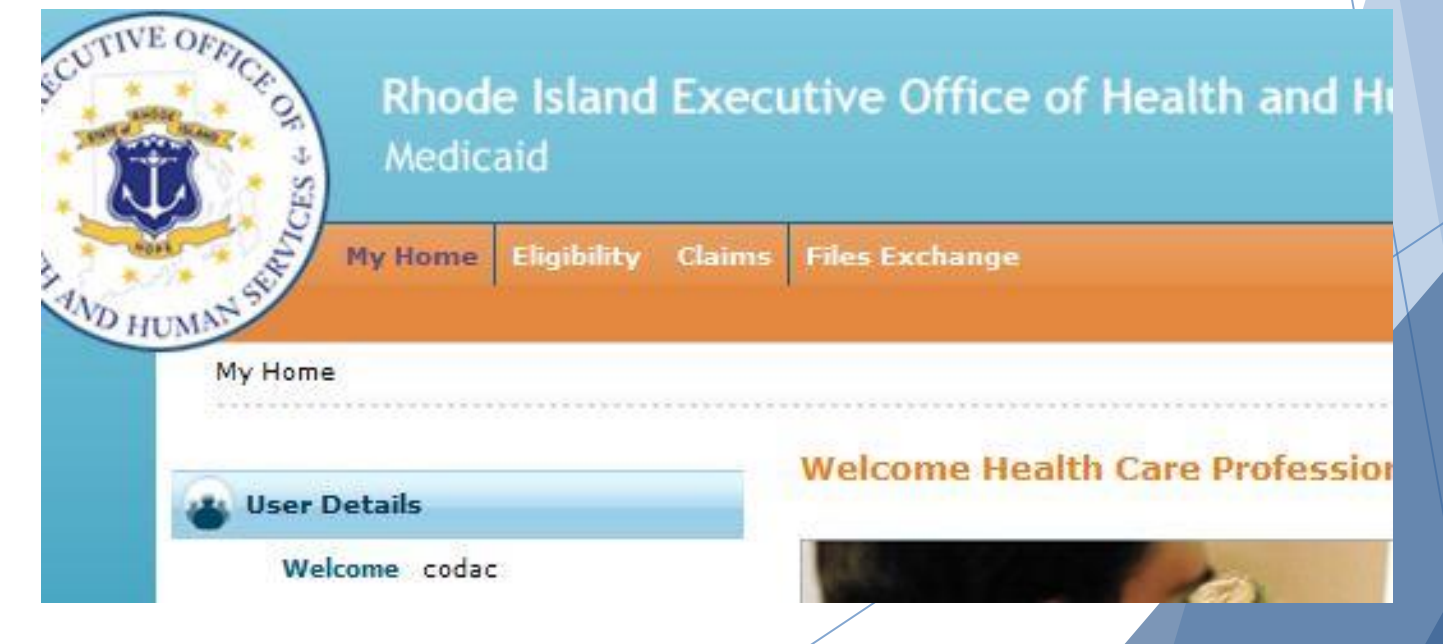

#### TIMELY FILING GUIDELINES

- The Rhode Island Executive Office of Health and Human Services has a claim submission restriction of twelve (12) months from the date the service that was provided to Medicaid recipients.
- Gainwell Technologies must receive a claim for services for Medicaid clients within 12 months of the date of service in order to process claims for adjudication.
- Any claim with a service date over one year and a remittance advice date from Gainwell
   Technologies over ninety (90) days will be denied for timely filing. Denials must be for reasons other than timely filing to be considered.

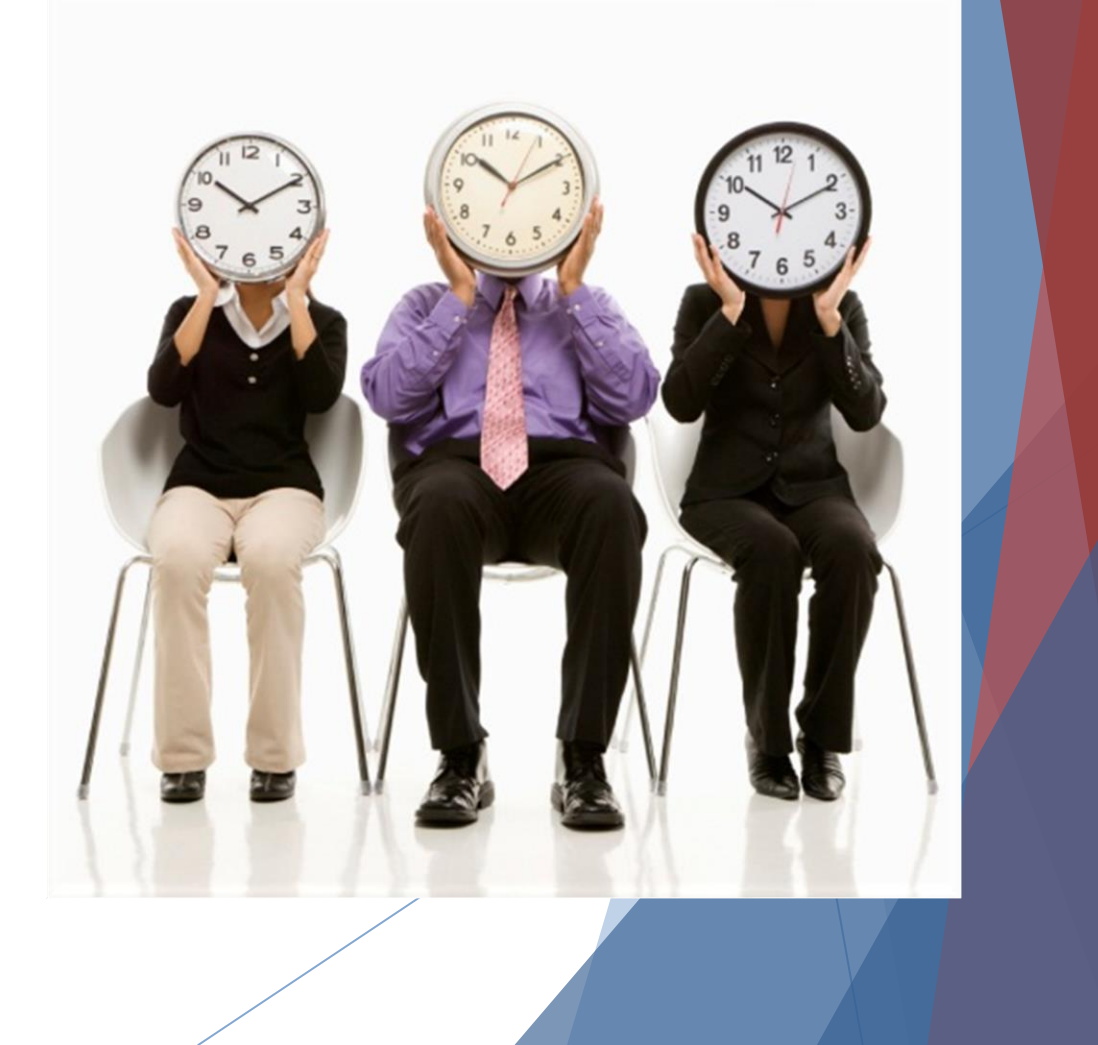

#### ELECTRONIC VS. PAPER CLAIMS

#### Electronic

- Faster turnaround time
- No original signature required
- Quicker corrections
- Free Provider Electronic Solutions (PES) Software for Billing
- Cost savings

#### Paper

- Slower Turnaround Time due to Manual Processing
- Requires an original signature
- Cost of postage and forms

#### **BILLING FORMATS**

- Electronic claims are the preferred method for claim submission. PHDH services are submitted using HIPAA compliant software and electronic claim type 837 Dental.
- To submit claims electronically, providers have access to the free Provider Electronic Solutions (PES) software. <u>The software along with</u> written instructions for download and setup can be found on the EOHHS website.
- Paper claims are to be submitted using the 2012 ADA Dental claim form, which providers will need to purchase. Claim forms can be purchased at medical supply stores. <u>Step-by-step instruction document for</u> <u>completing the paper claim form is available on the EOHHS website.</u>

#### ADA Dental Claim Form Example

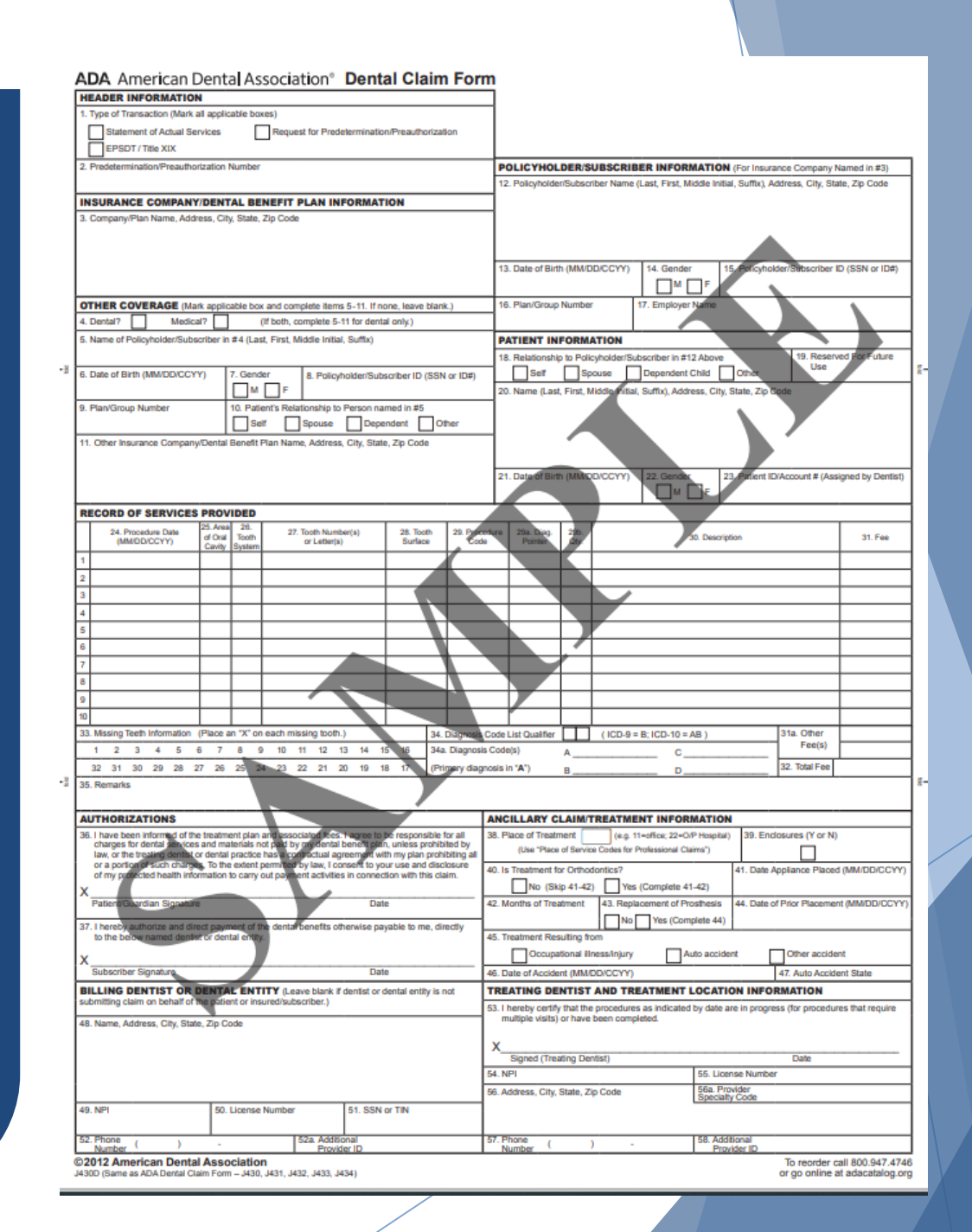

#### PAYMENT

- Payment for services is made by EFT (electronic funds transfer) only. You will set this up during enrollment.
- Payment frequency is determined by the State Fiscal Year (SFY) Claims Payment and Processing Schedule. The schedule can be found <u>here</u> on the EOHHS website.
- Providers are required to retrieve the claims remittance advice from the Healthcare Portal (HCP) every payment date. "Claims remittance advice" is the explanation to the provider about status. For example, the claims remittance advice will tell you whether the claim was paid or denied; how much was paid if paid; reason for denial if denied.

| MONTH     | LTC CLAIMS Due at<br>Noon | EMC CLAIMS Due<br>by 5:00PM | EFT<br>PAYMENT |
|-----------|---------------------------|-----------------------------|----------------|
|           |                           |                             |                |
| July      | 7/06/2023                 | 7/07/2023                   | 7/14/2023      |
|           |                           | 7/21/2023                   | 7/28/2023      |
|           |                           |                             |                |
| August    |                           | 8/4/2023                    | 8/11/2023      |
|           | 8/10/2023                 | 8/11/2023                   | 8/18/2023      |
|           |                           | 8/25/2023                   | 9/01/2023      |
| September |                           |                             |                |
|           | 9/07/2023                 | 9/08/2023                   | 9/15/2023      |
|           |                           | 9/22/2023                   | 9/29/2023      |
|           |                           |                             |                |
| October   | 10/05/2023                | 10/06/2023                  | 10/13/2023     |
|           |                           | 10/20/2023                  | 10/27/2023     |
|           |                           |                             |                |
| November  |                           | 11/03/2023                  | 11/10/2023     |
|           | 11/092023                 | 11/10/2023                  | 11/17/2023     |
|           |                           | 11/24/2023                  | 12/01/2023     |
|           |                           |                             |                |
| December  | 12/07/2023                | 12/08/2023                  | 12/15/2023     |
|           |                           | 12/22/2023                  | 12/29/2023     |
|           |                           |                             |                |
| January   |                           | 1/05/2024                   | 1/12/2024      |
|           | 1/11/2024                 | 1/12/2024                   | 1/19/2024      |
|           |                           | 1/26/2024                   | 2/02/2024      |
|           |                           |                             |                |
| February  | 2/08/2024                 | 2/09/2024                   | 2/16/2024      |
|           |                           | 2/23/2024                   | 3/01/2024      |
|           |                           |                             |                |
| March     | 3/07/2024                 | 3/08/2024                   | 3/15/2024      |
|           |                           | 3/22/2024                   | 3/29/2024      |
|           |                           |                             |                |
| April     | 4/04/2024                 | 4/05/2024                   | 4/12/2024      |
|           |                           | 04/19/2024                  | 04/26/2024     |
|           |                           |                             |                |
| May       |                           | 5/03/2024                   | 5/10/2024      |
|           | 5/09/2024                 | 5/10/2024                   | 5/17/2024      |
|           |                           | 5/24/2024                   | 5/31/2024      |
|           |                           |                             |                |
| June      | 6/06/2024                 | 6/07/2024                   | 6/14/2024      |
|           |                           | 6/21/2024                   | 6/28/2024      |
|           |                           |                             |                |
| July      |                           | 7/05/2024                   | 7/12/2024      |
|           | 7/11/2024                 | 7/12/2024                   | 7/19/2024      |
|           |                           | 7/26/2024                   | 8/02/2024      |

## BILLING POLICY AND PROCEDURES

Policies

#### **Covered Procedure Codes**

| Procedure Codes | Description                                                                                           |
|-----------------|----------------------------------------------------------------------------------------------------|
| D0191           | ASSESSMENT OF A PATIENT                                                                               |
| D0210           | INTRAORAL-COMPLETE SERIES (INCLUDING BITEWINGS)                                                       |
| D0220           | INTRAORAL-PERIAPICAL-FIRST FILM                                                                       |
| D0230           | INTRAORAL-PERIAPICAL-EACH ADDITIONAL FILM                                                             |
| D0240           | INTRAORAL-OCCLUSAL FILM                                                                               |
| D0250           | EXTRAORAL-FIRST FILM                                                                                  |
| D0270           | BITEWING-SINGLE FILM                                                                                  |
| D0272           | BITEWINGS-TWO FILMS                                                                                   |
| D0273           | BITEWINGS, THREE FILMS                                                                                |
| D0274           | BITEWINGS-FOUR FILMS                                                                                  |
| D0275           | BITEWINGS-EACH ADDITIONAL FILM                                                                        |
| D0601           | CARIES RISK ASSESSMENT AND DOCUMENTATION, WITH A FINDING OF LOW RISK                                  |
| D0602           | CARIES RISK ASSESSMENT AND DOCUMENTATION, WITH A FINDING OF MODERATE RISK                             |
| D0603           | CARIES RISK ASSESSMENT AND DOCUMENTATION, WITH A FINDING OF HIGH RISK                                 |
| D1110           | PROPHYLAXIS-ADULT                                                                                     |
| D1120           | PROPHYLAXIS-CHILD                                                                                     |
| D1206           | TOPICAL FLUORIDE VARNISH; THERAPEUTIC APPLICATION FOR MODERATE TO HIGH CARIES RISK PATIENTS           |
| D1208           | TOPICAL APPLICATION OF FLUORIDE                                                                       |
| D1351           | SEALANT-PER TOOTH                                                                                     |
| D1354           | SILVER DIAMINE FLUORIDE, 8 TEETH PER YEAR                                                             |
| D4341           | PERIODONTAL SCALING AND ROOT PLANING-PER QUADRANT                                                     |
| D4342           | PERIODONTAL SCALING AND ROOT PLANNING- ONE TO THREE TEETH PER QUADRANT                                |
| D4346           | SCALING IN PRESENCE OF GENERALIZED MODERATE OR SEVERE GINGIVAL INFLAMMATION Â- FULL MOUTH, AFTER ORAL |
| D9410           |                                                                                                    |
| עודיע           | HOUSE/EATENDED CARE FACILITE CALL                                                                     |

#### **GENERAL POLICY AND CLAIM GUIDELINES**

• At this time United Rite Smiles does not cover PHDH Services. This is subject to change in the future. You should only be billing FFS RI Medicaid.

#### House/Extended Care Facility Call

- Use of procedure code D9410, House/Extended Care Facility Call, continues to require billing with a CDT code and cannot be billed alone. The code D9410 continues to have a maximum number per day per facility and will be monitored through post-procedural review.
- Mobile services provided by fee-for-service providers to long term care/home care residents may only be reimbursed for a maximum of five visits per day, per facility, per provider. Providers may not bill the D9410- House/Extended Care Facility Call for each recipient seen during a single nursing home visit beyond five even when a reimbursable Medicaid Service is being rendered to multiple recipients.
- D9410 code is essentially meant to support the effort of getting to a location and setting up, etc. PHDH can see more than five individuals, but should not bill the D9410 code beyond the fifth patient.

Provider Electronic Solutions Software (PES)

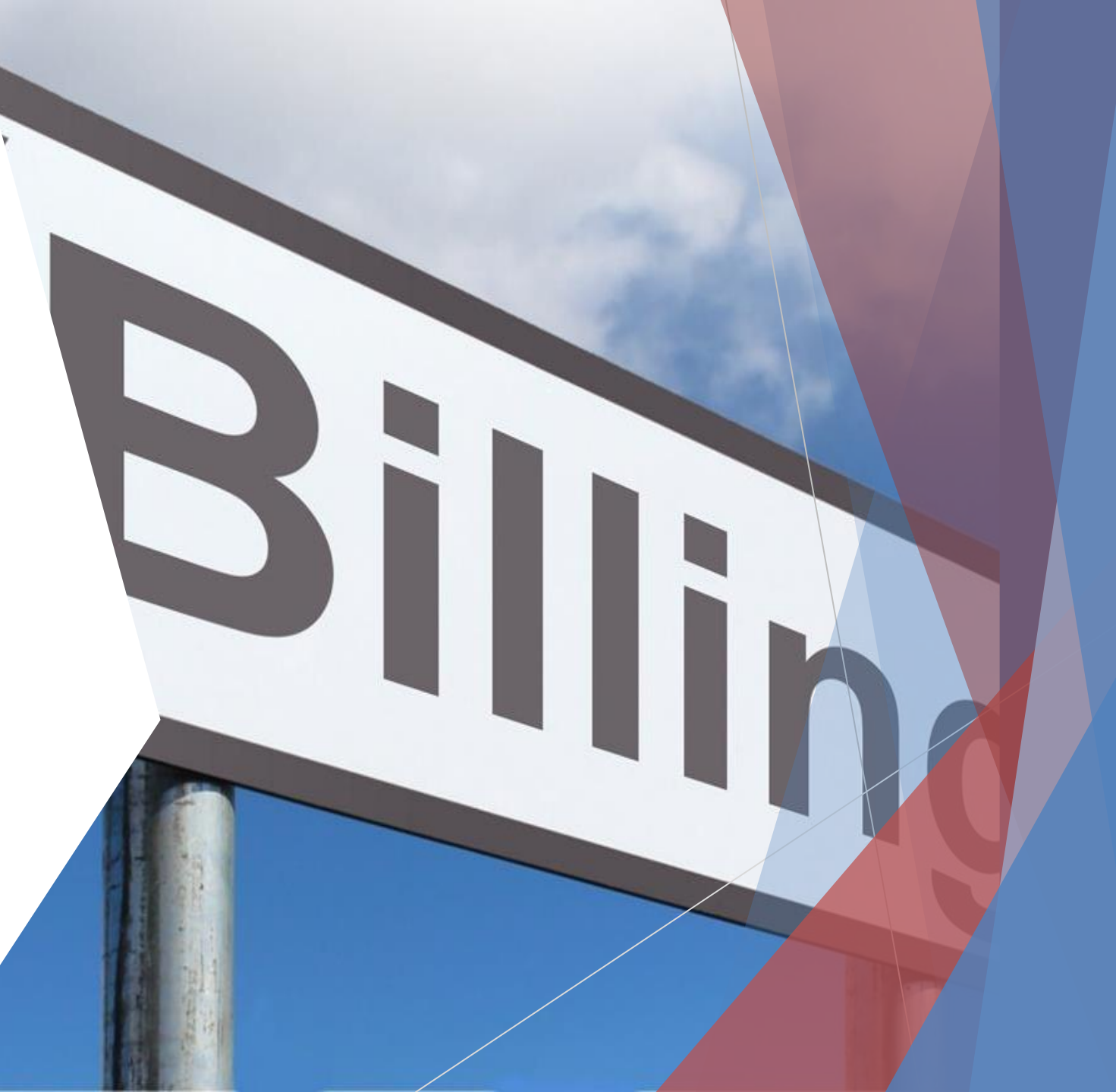

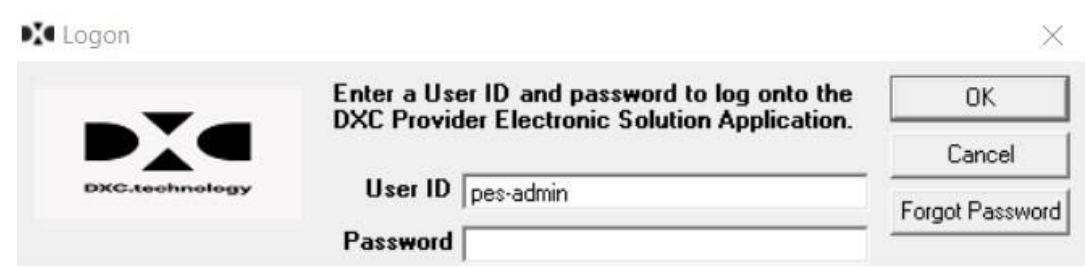

- Log into PES •
- **Click on Forms** •
- Then Click on 837 Dental •

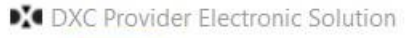

File Forms Communication Lists Reports Tools Security Window Help

🕸 🖸 🚱 🏠 🛉 🏚 🍈 🏹 🎯

| 🕅 837 Dental                                |                                    |                  |
|---------------------------------------------|------------------------------------|------------------|
| Total Charge 59.00 OI Amount                | .00 Billed Amount 59.00 Services 2 |                  |
| Hdr 1 Hdr 2 Hdr 3 Srv 1 Srv 2               |                                    |                  |
| Claim Frequency 1                           | Original Claim #                   | Add              |
| Provider ID 1234567890                      |                                    | <u>С</u> ору     |
| Last/Org Name DENTAL GROUP                  | First Name                         | <u>D</u> elete   |
| Client ID 1234567890                        | Account # 1234567890               | <u>U</u> ndo All |
| Last Name JANE                              | First Name DOE MI                  | <u>S</u> ave     |
| Signature on File Y Benefits Assignment     | ent Y 💌 Special Program Code 💌     |                  |
| From DOS 05/12/2023 To DOS 00/              | 00/0000 Release of Medical Data Y  |                  |
| Report Type Code Report T<br>Attachment Ctl | ransmission Code                   |                  |

| 😯 837 Dental                  |                 |             | C               |          |
|-------------------------------|-----------------|-------------|-----------------|----------|
| Total Charge 59.00 OI Amount  | .00 Billed Amo  | unt 59      | 1.00 Services 2 |          |
| Hdr 1 Hdr 2 Hdr 3 Srv 1 Srv 2 |                 |             |                 |          |
| Referring Provider            |                 |             |                 | Add      |
| SSN/Tax ID                    | Provider ID     |             |                 | Сору     |
| Last/Org Name                 | First Name      |             | MI              | Dalaha   |
| Orthodontic Treatment         |                 |             |                 |          |
| Total Months Months R         | emaining        | Placement D | ate 00/00/0000  | Undo All |
| Accident                      | -,              |             | ,               | Save     |
| Related Causes                | Date 00/00/0000 | State       | Country         |          |
| Place Of Service 12           | Other Insur     | ance Ind N  | · ]             |          |
| Tooth Number                  | Tooth Sta       | tus Code    | ·               |          |
|                               |                 |             |                 | Find     |
|                               | /               |             |                 |          |
|                               |                 |             |                 |          |

| 🕅 837 Dental                  |                                    |                  |
|-------------------------------|------------------------------------|------------------|
| Total Charge 59.00 OI Amount  | .00 Billed Amount 59.00 Services 2 |                  |
| Hdr 1 Hdr 2 Hdr 3 Srv 1 Srv 2 |                                    |                  |
| Service Facility Location     |                                    | Add              |
| Facility ID                   | Taxonomy Code                      | <u>С</u> ору     |
| Facility Name                 |                                    | <u>D</u> elete   |
| Diagnosis codes<br>Qualifier  |                                    | <u>U</u> ndo All |
| Principal Other: 1            | 2 3                                | <u>S</u> ave     |
| Rendering Provider            |                                    |                  |
| Provider ID  1234567888       | Taxonomy Code  124Q00000X          |                  |
| Last/Org Name DOE             | First Name JOHN MI                 |                  |
|                               |                                    |                  |
|                               |                                    |                  |

| 🞲 837 Dental                                          |                      |                |
|-------------------------------------------------------|----------------------|----------------|
| Total Charge 53.00 OI Amount .00 Billed Amount        | 59.00 Services 2     |                |
| Hdr 1 Hdr 2 Hdr 3 Srv 1 Srv 2                         |                      |                |
| Date SVC 05/12/2023 Treatment Start 00/00/0000 Treatm | nent Stop 00/00/0000 | Add            |
| Procedure D0190 Tooth Modifiers: 1 2                  | 3 4                  | <u>С</u> ору   |
| Place Of Service Surfaces: 1 2 3 3                    | 4 • 5 •              | <u>D</u> elete |
| Designation/Quadrants: 1 00 💌 2 💌 3 💌                 | 4 • 5 •              | Undo All       |
| Placement Ind Prior Placement Date 00/00/0000         | Units 1              |                |
| Billed Amount 20.00 Diag Ptr: 1 2                     | 3 4                  | <u>S</u> ave   |
| Add Srv Srv # Date Of Service POS Procedure Units     | Billed Amount        |                |
| 1 05/12/2023 D0190 1                                  | 20.00                |                |
| 2 05/12/2023 D9410 1                                  | 39.00                |                |
| Delete Srv                                            |                      |                |
|                                                       |                      | Find           |

| 🞲 837 Dental<br>Total Charge 59.0 | I OI Amount    |          | .00 Billed Ar | nount | 59.0   | Services | 2 |                  |
|-----------------------------------|----------------|----------|---------------|-------|--------|----------|---|------------------|
| Hdr 1   Hdr 2   Hdr 3             | Srv 1 Srv 2    | 2        |               |       |        | _        |   |                  |
| Rendering Provider                |                |          |               |       |        |          | 5 | <u>A</u> dd      |
| Provider ID                       |                | Ta       | axonomy Code  |       |        |          |   | <u>С</u> ору     |
| Last/Org Name                     |                |          | First Name    |       |        | м        |   | <u>D</u> elete   |
| Service Adjustment Ind            | N 🕶            | Line Ite | m Control Nbr |       |        |          | ľ | <u>U</u> ndo All |
|                                   |                |          |               |       |        |          |   | <u>S</u> ave     |
| Srv # D                           | ate Of Service | POS      | Procedure     | Units | Billeo | Amount   |   |                  |
| 1                                 | 05/12/2023     | 12       | D0190         |       | 1      | 20.00    |   |                  |
| 2                                 | 05/12/2023     | 12       | D9410         |       | 1      | 39.00    |   |                  |
|                                   |                |          |               |       |        |          |   | F: 1             |

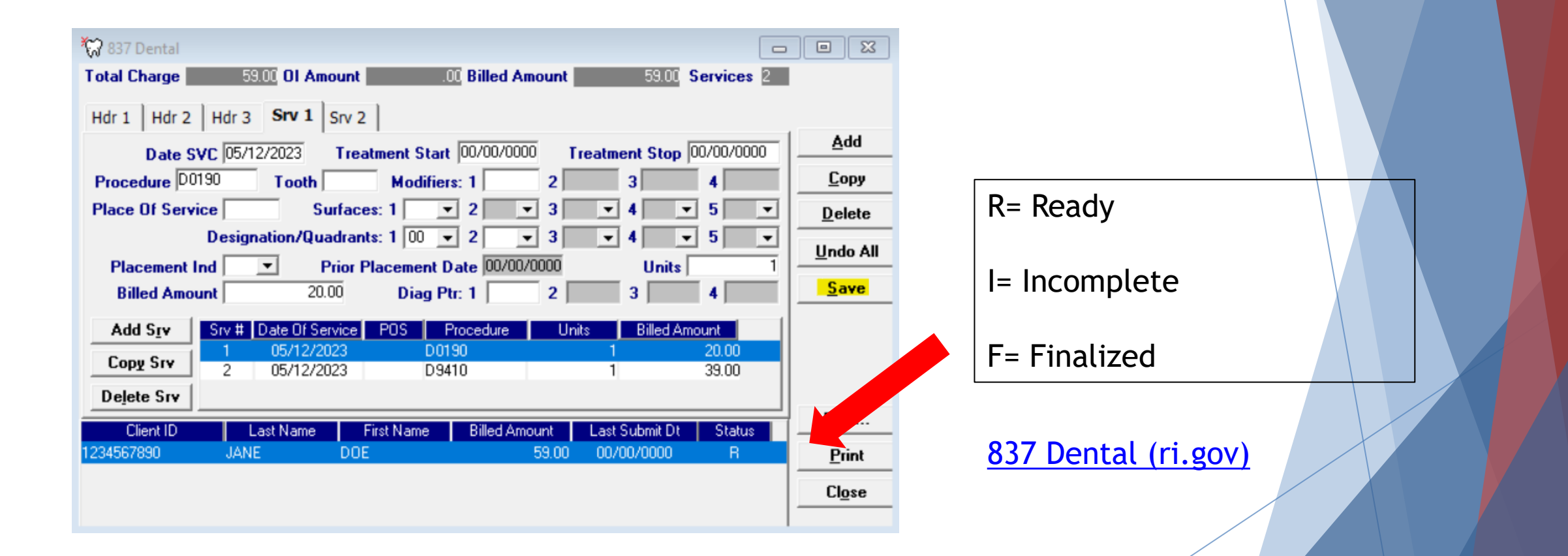

### ADDITIONAL RESOURCES

- EOHHS Website
- The Dental Provider Manual
- Subscribe to receive the Provider Update

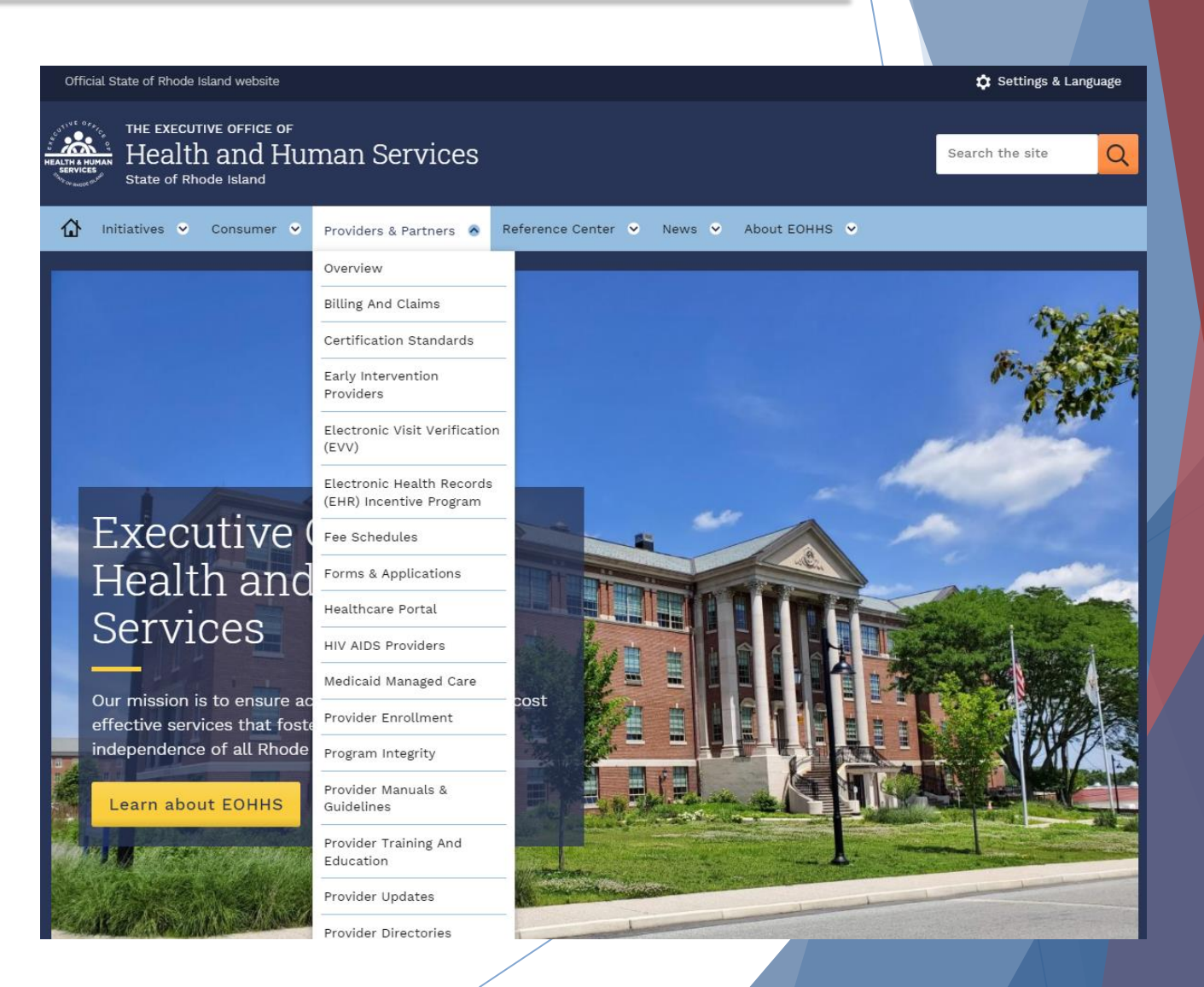

#### TERMINOLOGY

- DOB Date of Birth
- DOS –Date of Service
- EDI Electronic Data Interchange
- EFT –Electronic Funds Transfer
- EOHHS Executive Office of Health and Human Services
- ICD 10 International Classification of Disease, new code set effective October 1, 2014
- ICN –Internal Control Number
- ID –Identification

- TPID- Trading Partner Number
- PHDH- Public Health Dental Hygienist
- HCP- Healthcare Portal
- CMS-Centers for Medicare & Medicaid Services
- PES-Provider Electronic Solutions
- NPI- National Provider Identification
- MCO- Manage Care Organization
- MID Recipient Medicaid Identification
- POS –Place of Service
- RA Remittance Advice

#### **CONTACT INFORMATION**

| Provider Services             | riproviderservices@gainwelltechnol<br>ogies.com            |                                             |
|-------------------------------|------------------------------------------------------------|---------------------------------------------|
| Provider Enrollment           | rienrollment@gainwelltechnologies.<br>com                  |                                             |
| Customer Service<br>Help Desk | 401-784-8100 or<br>Toll Free 1-800-964-6211                | Monday through<br>Friday<br>8:00 AM-5:00 PM |
| Andrea Rohrer                 | Andrea.rohrer@gainwelltechnologie<br>s.com<br>469-897-4389 | Provider<br>Representative                  |

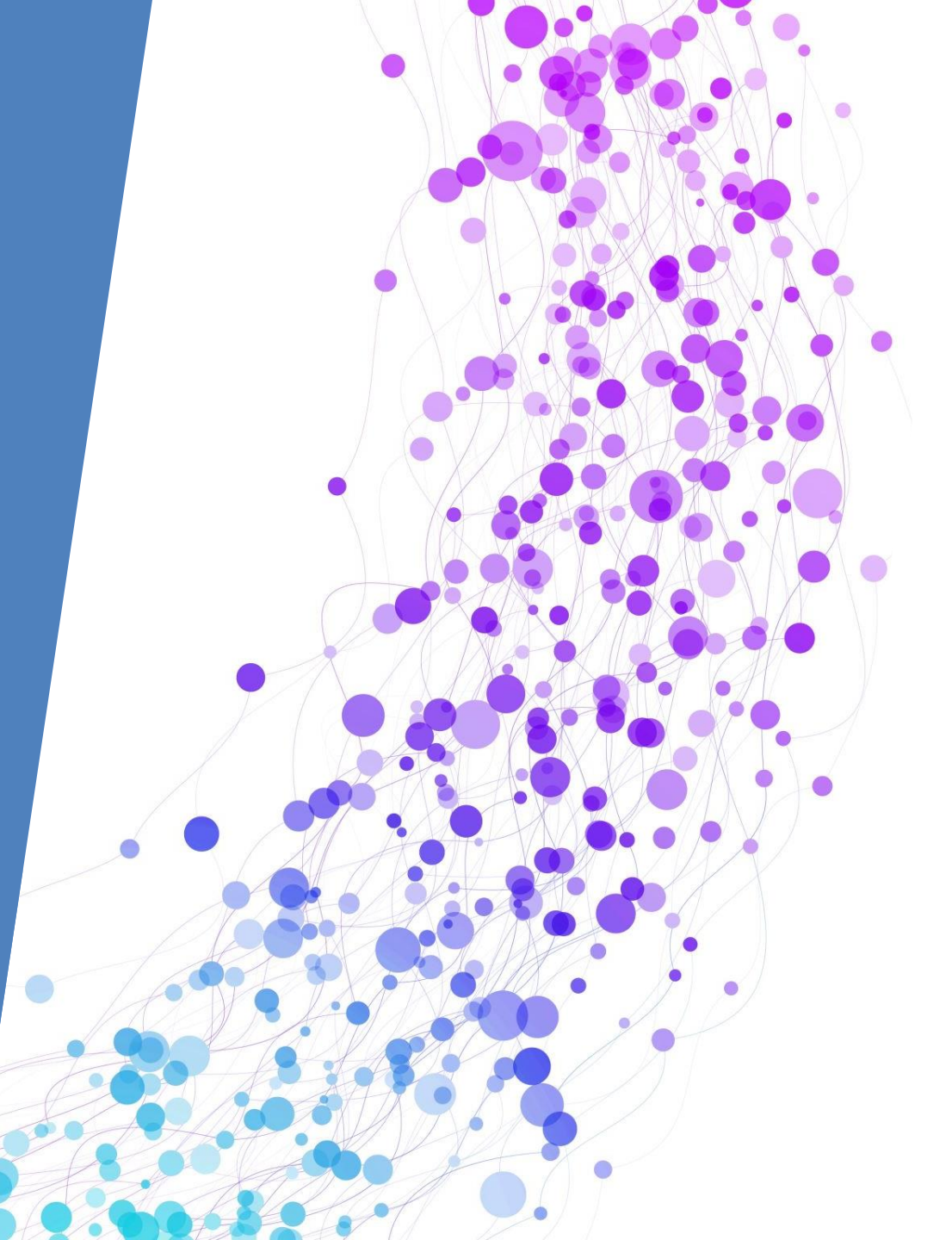

### Questions ?

Please raise your hand if you have a question.